# **PrivateGSM Professional Activation Wizard**

Before you can start using PrivateGSM Professional you have to configure it by choosing *Automatic* or *Manual* configuration mode. Choosing *Automatic* mode PrivateGSM automatically creates an account on PrivateWave servers and bind your mobile phone number to it, so that your contacts can dial you using your mobile number instead of using a new line extension. If you choose *Manual* mode you will have to provide the SIP server host name and account credentials just like in the case of Enterprise edition.

In order to activate Automatic mode PrivateGSM sends an SMS to a PrivateWave UK's number, so be sure that your SIM is enabled to send international SMS. Since this feature is subject to additional costs related to sending an SMS, PrivateGSM asks to the user to confirm the action before proceeding with it.

With an automatic configuration, the application settings are not editable by the user. The user can see only a restricted set of the application settings. The application settings are fully editable only if the SIP account is manually configurated.

## BlackBerry

(!)

Start the Activation Wizard and select Automatic configuration. Before trying to configure your account, PrivateGSM will check your connection to internet. If the network is correctly configured, PrivateGSM will send an SMS to to a PrivateWave UK's number in order to automatically create and configure a SIP account. When the automatic configuration process is finished, PrivateGSM is ready to use

| Private GSM                                                                                                    |  |  |  |
|----------------------------------------------------------------------------------------------------|--|--|--|
| Activation Wizard                                                                                                    |  |  |  |
| PrivateGSM activation wizard is going to start.<br>It is strongly recommended to perform the<br>entire procedure. Otherwise, to use<br>PrivateGSM, you must manually configure your<br>SIP account (recommended for advanced users<br>only). |  |  |  |
| Continue                                                                                                    |  |  |  |
| Skip                                                                                                    |  |  |  |

#### figure 1. Start Activation Wizard

| Private                                                              | SM                                                                                                 |
|----------------------------------------------------------------------|----------------------------------------------------------------------------------------------------|
| Ac                                                                   | tivation Wizard                                                                                    |
| To set Private<br>manual configu<br>creates and ac<br>PrivateWave se | SSM on PrivateServer select<br>ration. Automatic configuration<br>tivates an account on<br>ervers. |
|                                                                      | Manual                                                                                             |
|                                                                      | Automatic                                                                                          |
|                                                                      |                                                                                                    |

figure 2. Select Automatic configuration

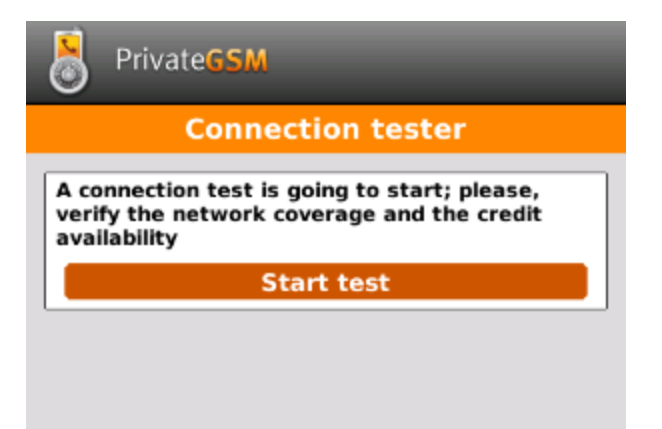

figure 3. Start connection test

| 0                            | Private <b>GSM</b>                                                                                                    |  |
|------------------------------|----------------------------------------------------------------------------------------------------|--|
|                              | Connection test progress                                                                                                    |  |
| Th<br>kir<br>Dil<br>rer<br>V | e system will run 3 tests to check that this<br>nd of network is working in the right way:<br>RECT TCP<br>ndezvous.privatewave.com:1919<br>7 Test 1/3 (HTTPS)<br>7 Test 2/3 (SIP TLS)<br>9 Test 3/3 (UDP) |  |
|                              | Test UDP - ibox.tim.it                                                                                                    |  |

figure 4. Connection test progress

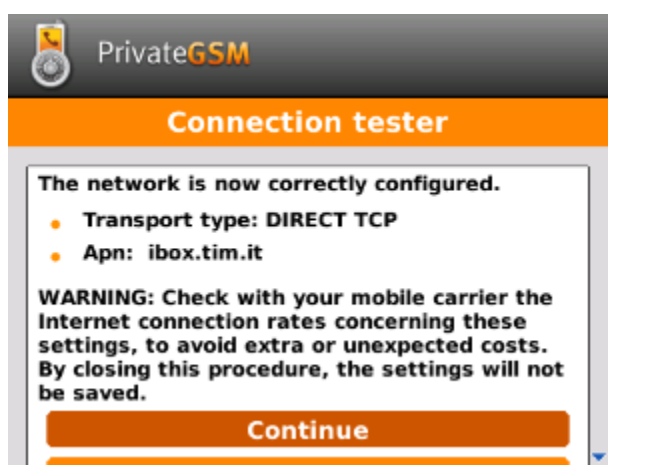

figure 5. Connection test result

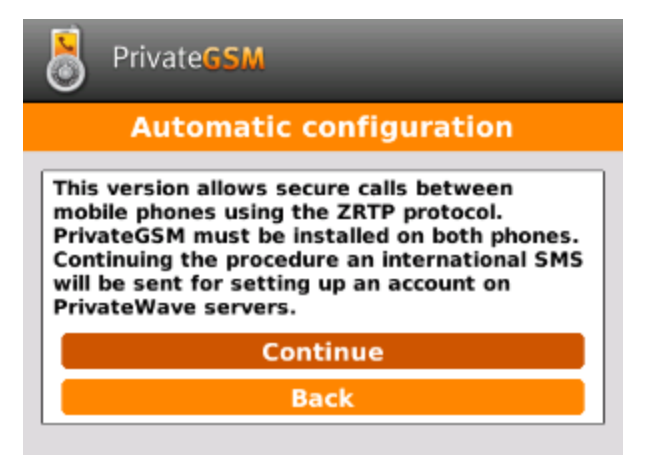

### figure 6. Continue to automatic configuration

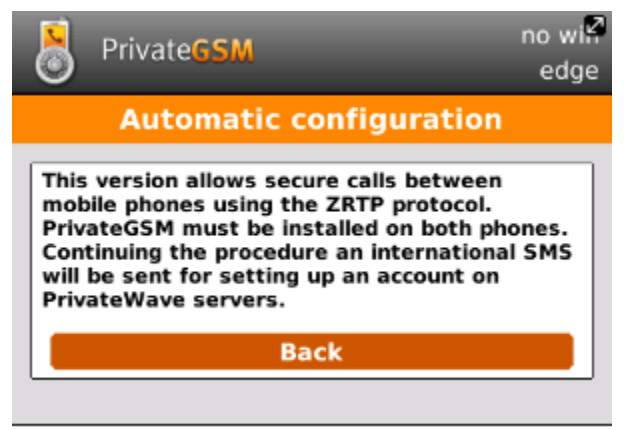

Self registration: Connecting...

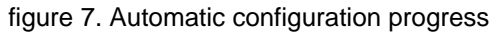

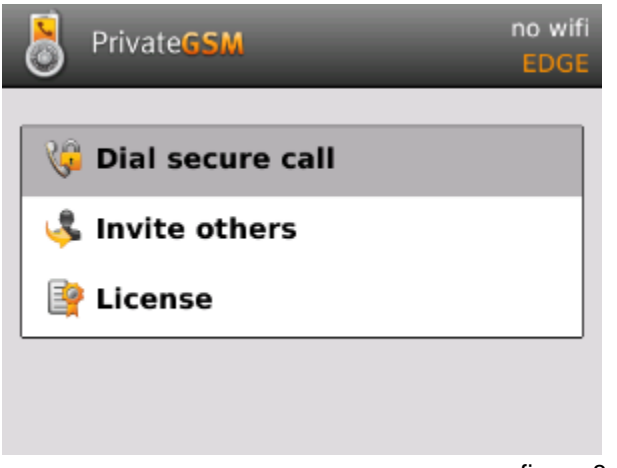

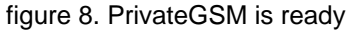

## iPhone

Start the Activation Wizard and select Automatic configuration. Before trying to configure your account, PrivateGSM will check your connection to internet. If the network is correctly configured, PrivateGSM will send an SMS to to a PrivateWave UK's number in order to automatically create and configure a SIP account. When the automatic configuration process is finished, PrivateGSM is ready to use

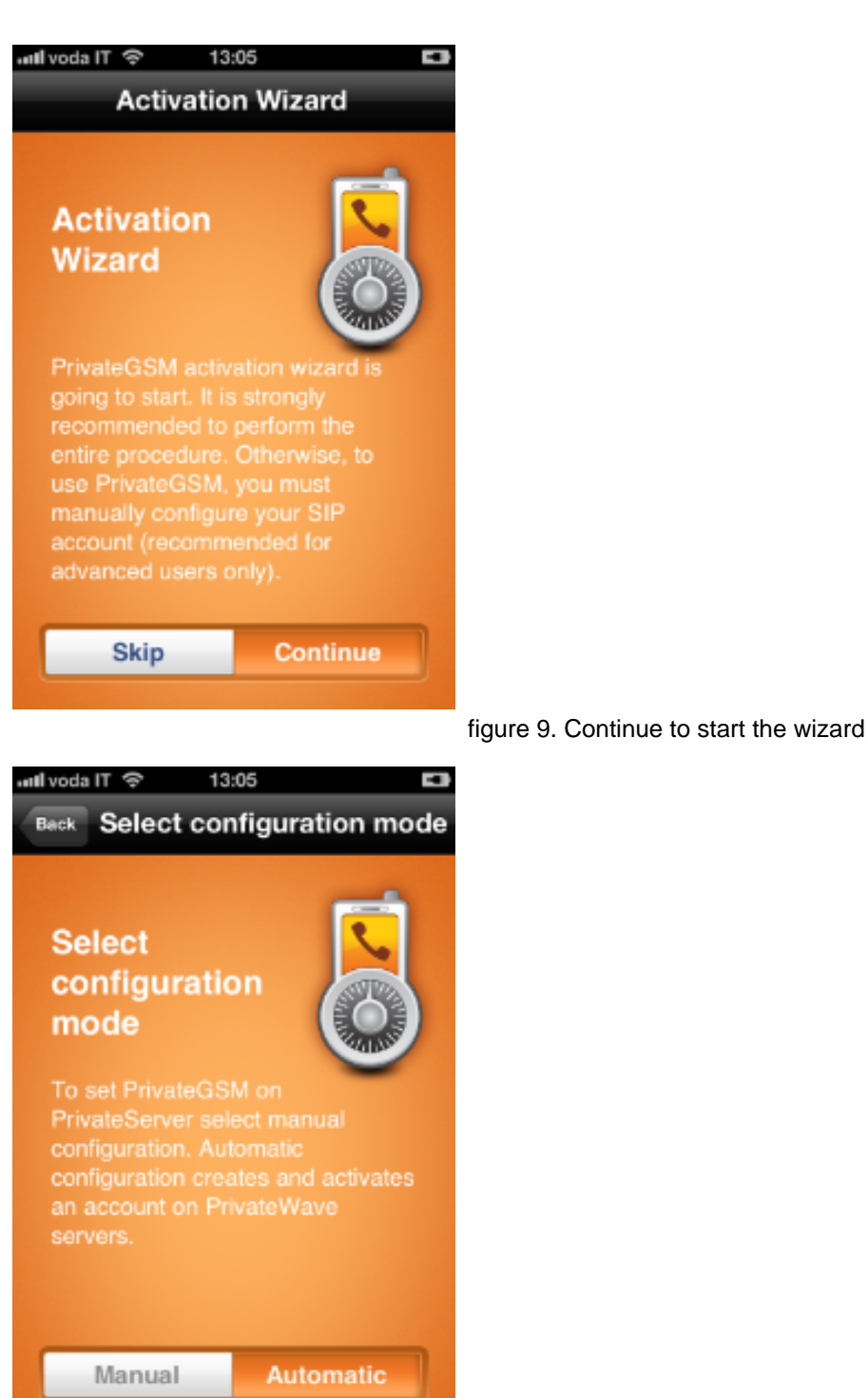

figure 10. Chose Automatic mode

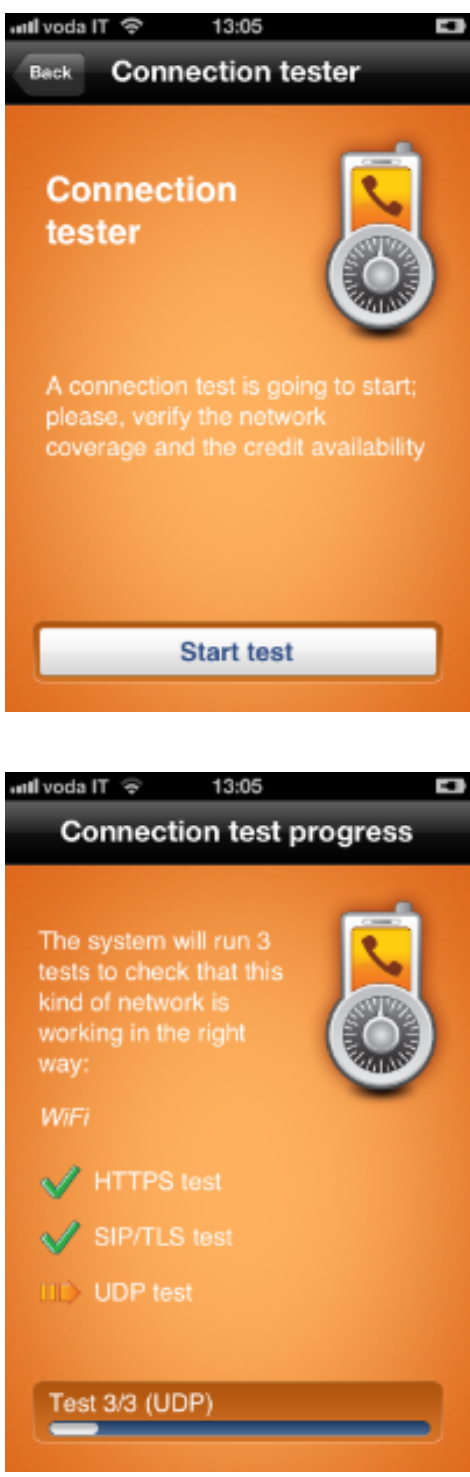

figure 11. Start network tester

figure 12. PrivateGSM tests the network

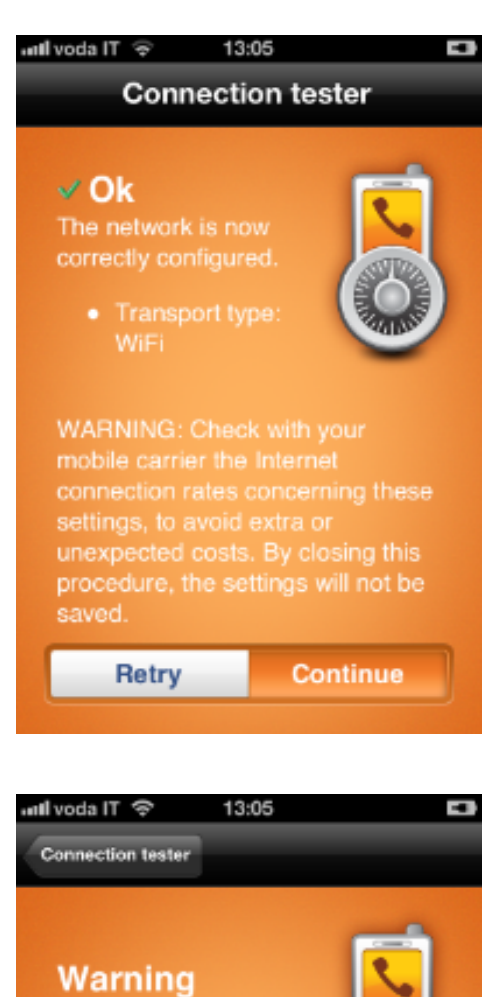

Continue

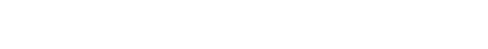

figure 13. The network test summary

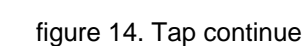

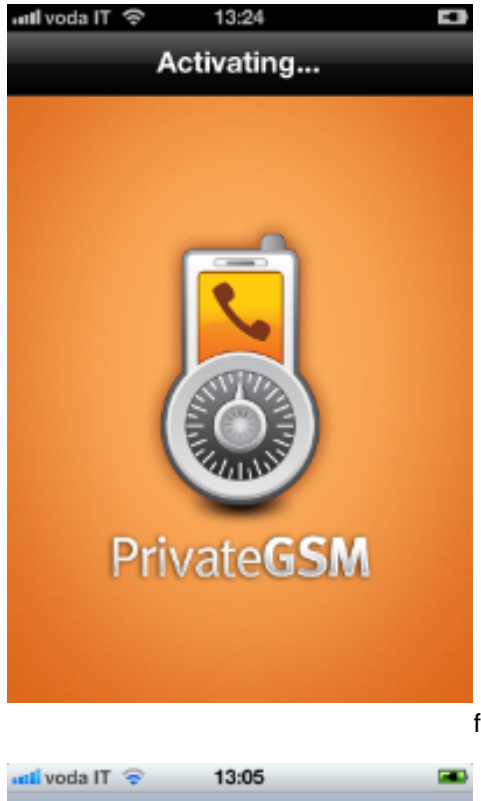

| igure 15. | Preparing your | r configuration |
|-----------|----------------|-----------------|
| -         |                | -               |

| 📶 voda IT 😴 13:05 🎟                                        |
|------------------------------------------------------------|
| New Message Cancel                                         |
| To: +44 7624 802541                                        |
|                                                            |
|                                                            |
| (R001):507093117;350d88de7<br>43adb9ef42f14a7672f6714 Send |
| QWERTYUIOP                                                 |
| ASDFGHJKL                                                  |
| 📀 Z X C V B N M 💌                                          |
| 123 🌐 spazio invio                                         |

figure 16. Confirm the SMS sending

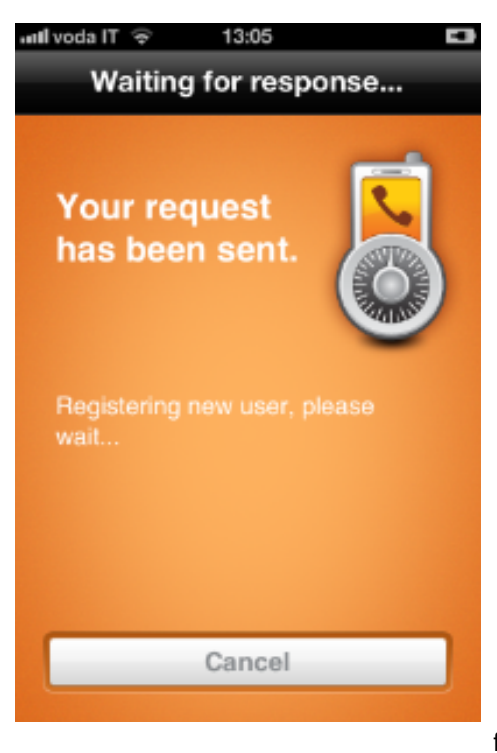

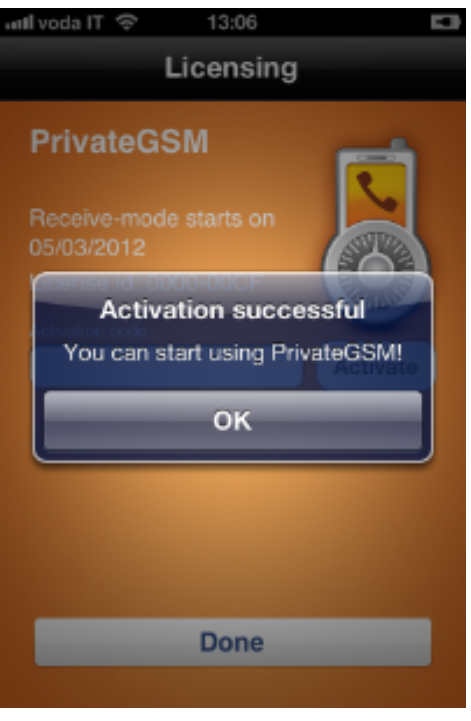

## figure 17. This might take some time

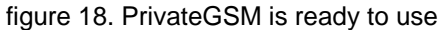

## Android

Start the Activation Wizard and select Automatic configuration. Before trying to configure your account, PrivateGSM will check your connection to internet. If the network is correctly configured, PrivateGSM will send an SMS to to a PrivateWave UK's number in order to automatically create and configure a SIP account. When the automatic configuration process is finished, PrivateGSM is ready to use

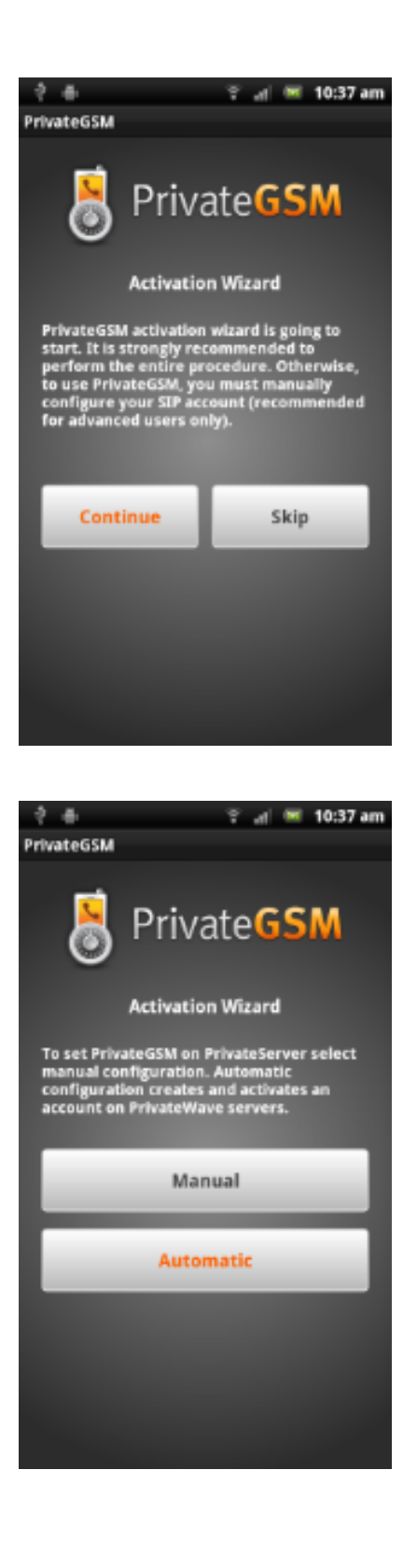

## figure 19. Start Activation wizard

figure 20. Select Automatic

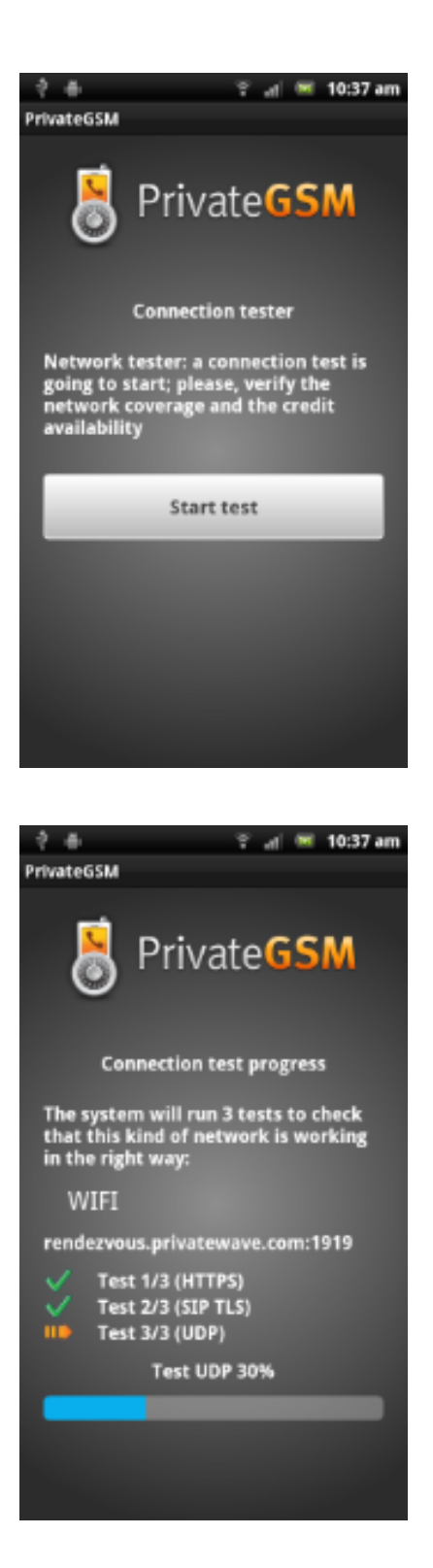

## figure 21. Start connection test

figure 22. Connection test progress

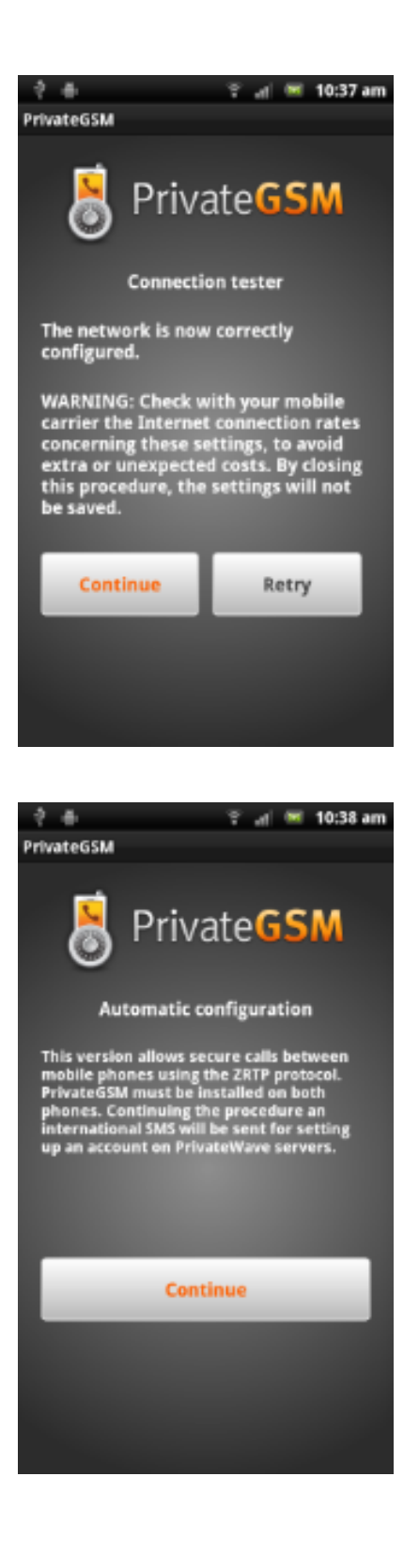

## figure 23. Connection test result

figure 24. Continue

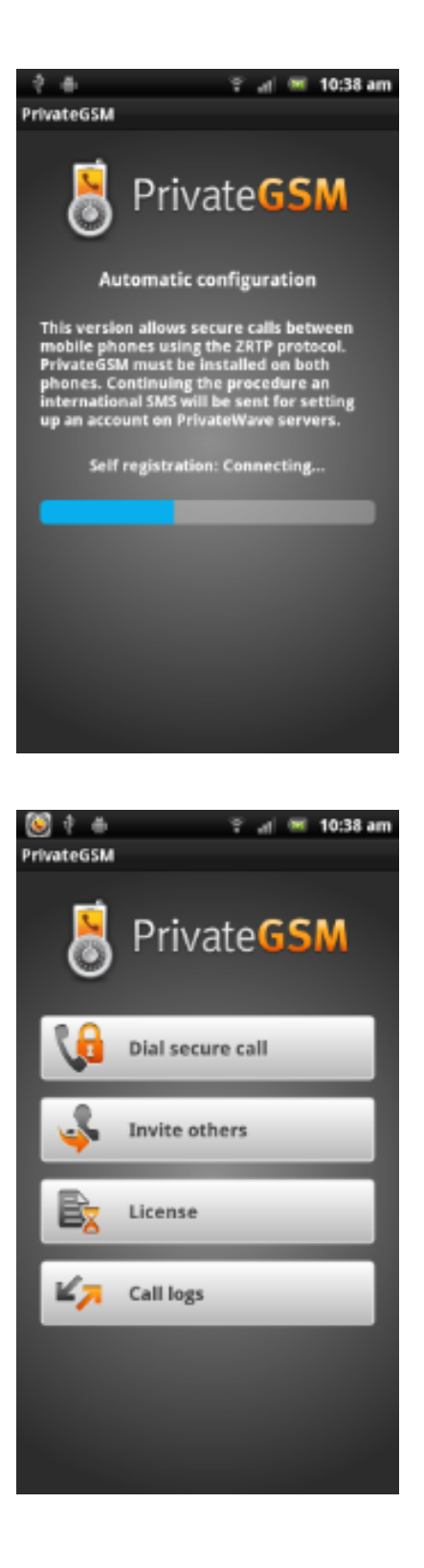

## figure 25. Configuration progress

figure 26. PrivateGSM is ready

PrivateGSM Enterprise Activation Wizard

PrivateGSM - Automatic activation